## 1、展会订位指引:

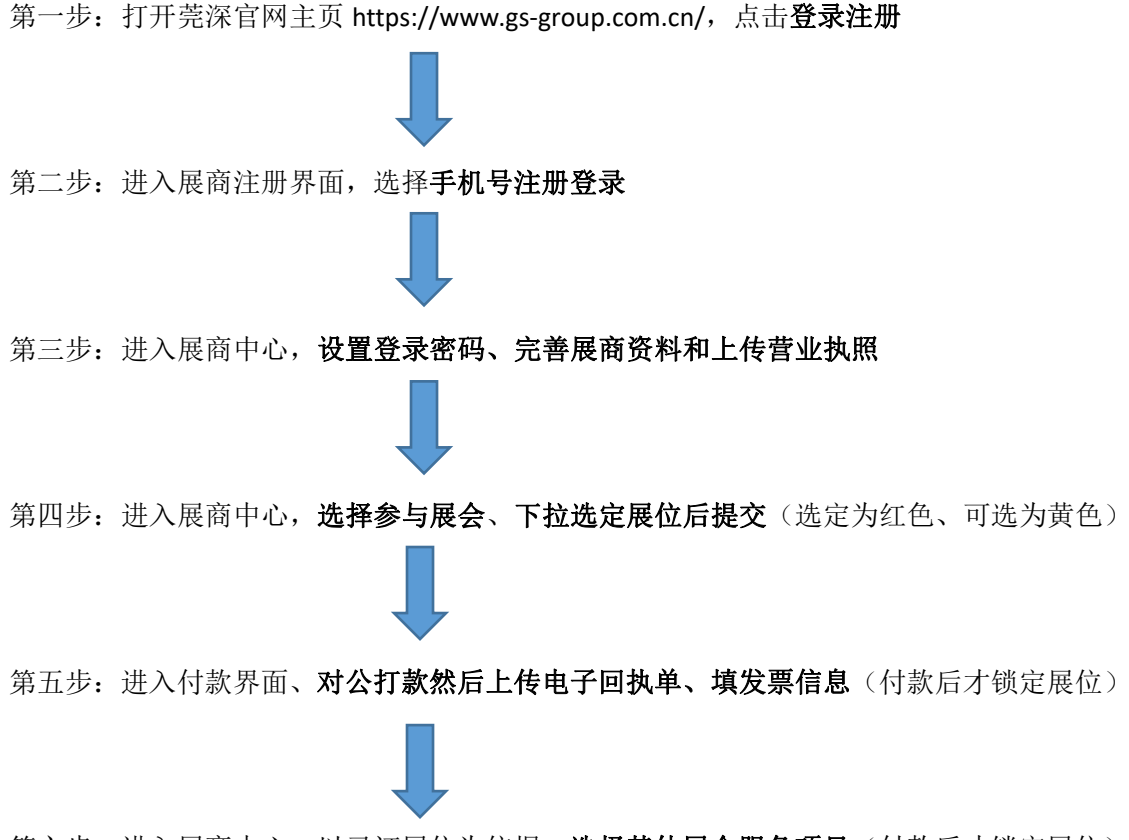

第六步:进入展商中心、以已订展位为依据,选择其他展会服务项目(付款后才锁定展位)

## 2、展商产品上传指引:

第一步:打开莞深官网主页,**登录展商中心** 

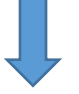

第二步:在企业信息栏界面,选择添加展品

第三步:根据提示完成展商产品上传资料添加,等待系统审核通过即可